## **Contact Manager – Activation by Phone**

SchoolMessenger's Contact Manager lets you control the ways you want to be contacted. It also works like a mailbox, where you can review messages you may have missed.

Steps for setting up your Contact Manager account:

1. Copy this web address into your web browser:

https://contactme.schoolmessenger.com/newportaluser.php?u=minneapolis

| Sch                                                     | OOLMESSENGER*                                                                                                    |
|---------------------------------------------------------|----------------------------------------------------------------------------------------------------|
| Contact Manager                                         |                                                                                                    |
|                                                         | Email<br>Password<br>Passwords are case-sensitive.<br>Sign In<br>Forgot your password? Click Here<br>First time accessing the SchoolMessenger Contact<br>Manager 7 Sign up now |
| First time accessing<br>Manager? <mark>Sign up n</mark> | the SchoolMessenger Contact                                                                                                    |

2. Next, click the *Sign Up Now* link near the bottom of the page.

- 3. You will be taken to the **Create a New Account** page.
  - a. Enter a valid email twice.
  - b. Type in the password you want to use, twice.
  - c. Enter your first and last names.
  - d. Type the words you see in the verification box. The example below is **toZLyNG 177**. If you cannot the words, click on "New words" to try again.
  - e. Then click *Sign Up* when you're done.

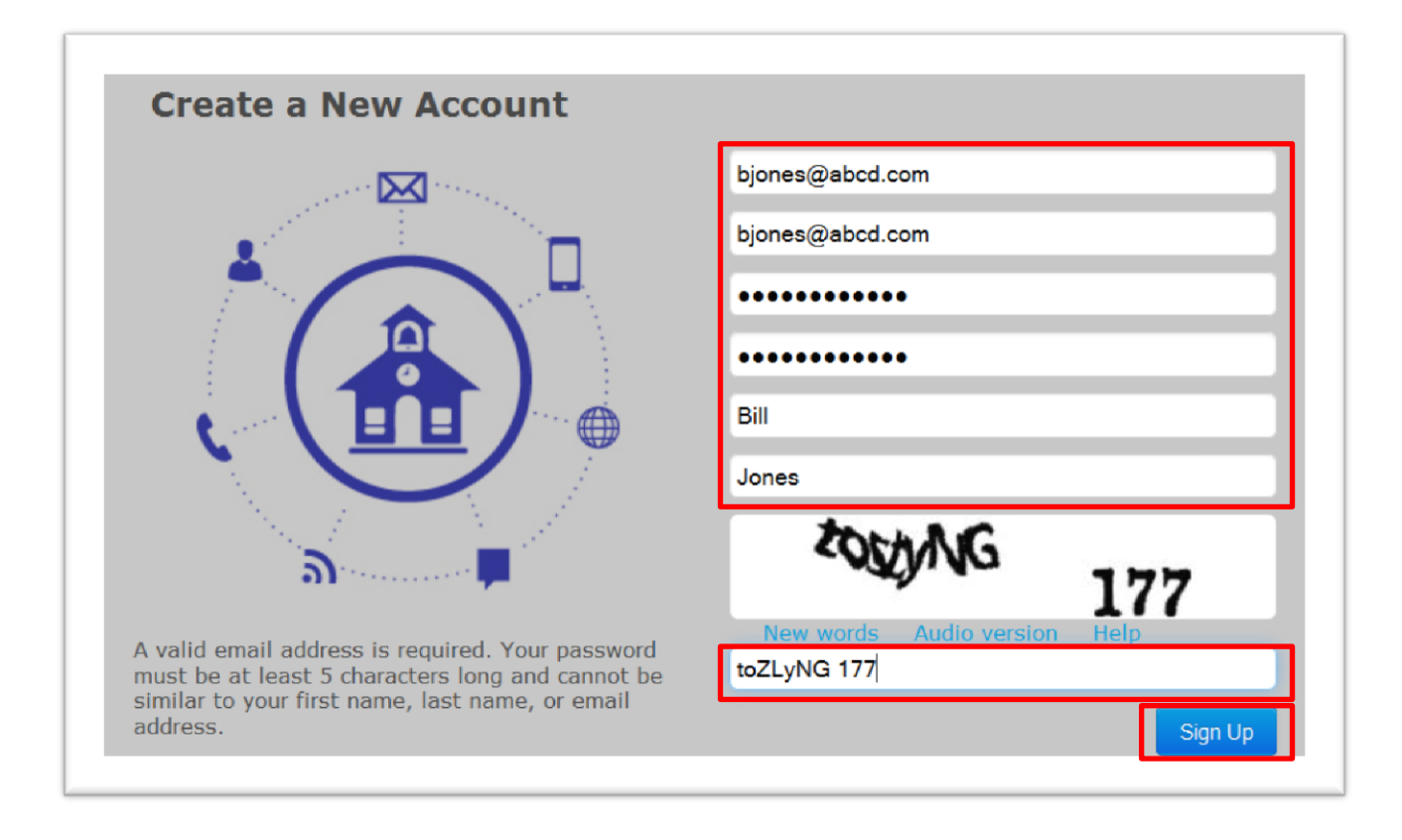

4. You will be taken back to the Contact Manager Sign In Page.

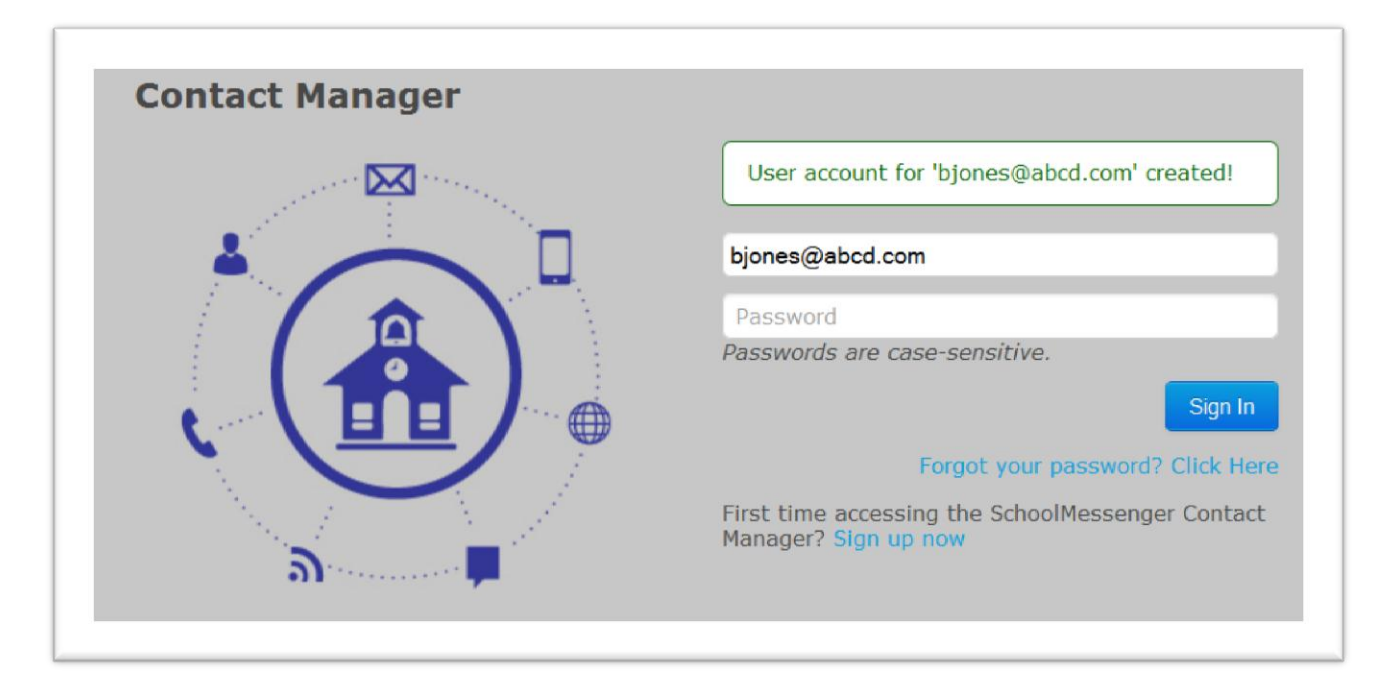

- 5. Enter the new Password you just created for your account.
- 6. Click Sign In.

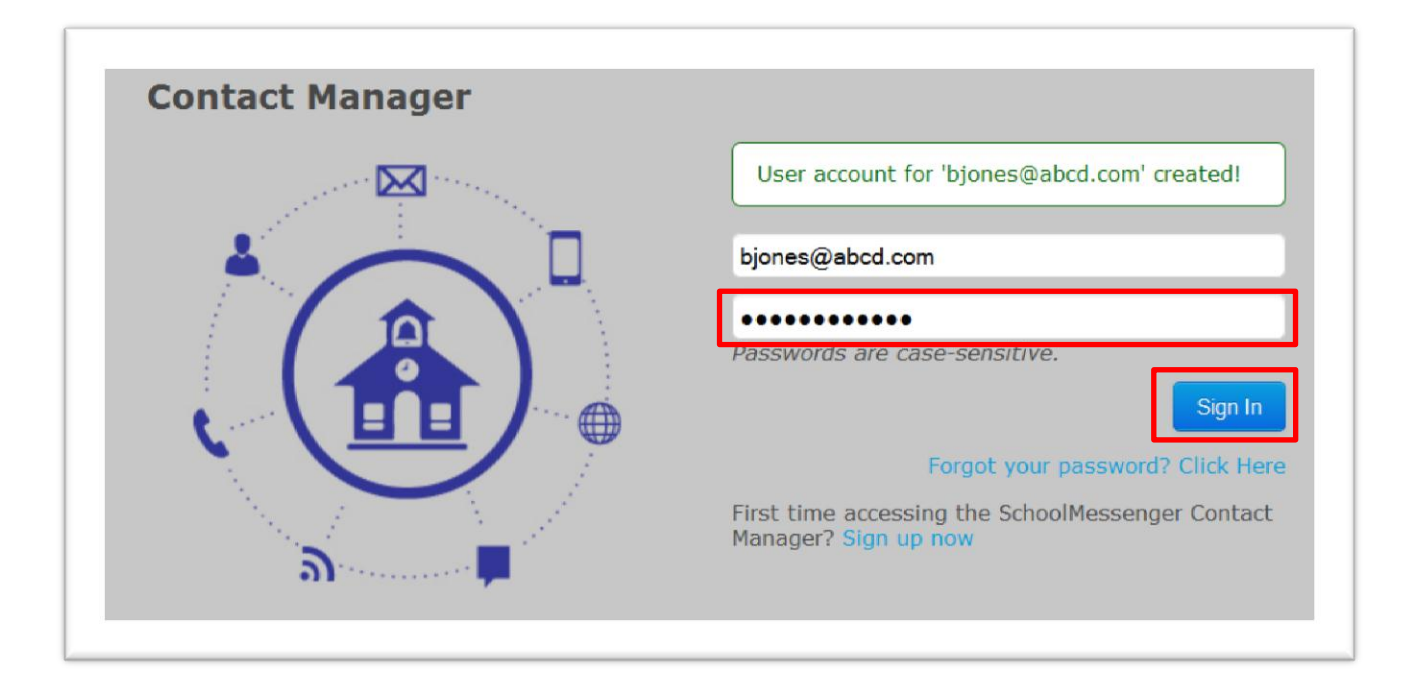

7. You'll arrive on the Getting Started page. Click Click here to Begin.

| Getting Sta                                 | rted                                                                            |
|---------------------------------------------|---------------------------------------------------------------------------------|
| The Contact Manager allow<br>past messages. | ws you to customize your message delivery preferences and enables you to review |
| Click here to begin                         |                                                                                 |

- 8. Choose the option that says, I do not have an Activation Code and want to activate by phone.
- 9. Click Next.

| Activation Method                                                                                                    |
|----------------------------------------------------------------------------------------------------|
| Start by choosing the method you'll use to add people to your account.                                                            |
| I have an Activation Code to enter now. (This code is provided by your school for each child; not required to activate by phone.) |
| Next Cancel                                                                                                    |

- 10. Enter your child's student ID. We'll use 987789 as an example. Please note the student ID number must be six digits. Include leading zeros if the number is fewer than six digits (ex. ID# 2354, should be entered as 002354).
- 11. Click Next.

| Enter the   | D numbers of the people   | you wish to add to your     | account.                |
|-------------|---------------------------|-----------------------------|-------------------------|
| You can a   | id multiple people to you | account in a single call    | to our toll free number |
| Enter all o | your ID numbers by usir   | g the Add More button.      |                         |
| Clear any   | D numbers you don't wa    | it to include, then click N | lext.                   |
|             |                           |                             |                         |
| 4           | ID Number                 |                             |                         |
| 9877        | 9                         |                             |                         |
|             |                           |                             |                         |
| Add         | Nore                      |                             |                         |
| Add         | More                      |                             |                         |

- 12. Simply follow the instructions on the page to call in and activate your account.
  - a. You must use one of the phone numbers listed in your child's account to activate your account. You'll see a list of partially-hidden phone numbers to help you determine what number to use.
  - b. Call the number given in Step 2 on the page. For MPS, the number is: (866) 536-8165
  - c. The message will say, "If you are calling to activate a Contact Manager Activation Code, press 2." You will then press **2** on your phone keypad.
  - d. When prompted, enter the **activation code that appears on your screen**. (Our example shows 997115. You will *use the activation code on your screen*.)
  - e. When the phone activation is complete, click **Done.**

| People to Add:      | he person with the following ID Number can be added by followin teps below.<br>987789                                                                                                    | ig the confirmation                                                    |
|---------------------|----------------------------------------------------------------------------------------------------|------------------------------------------------------------------------|
| Confirmation Steps: | ou must follow these steps within 24 hours to add the above personal Print this page now                                                                                                    | son to your account.                                                   |
|                     | <ul> <li>You must call from one of the phones listed below in order to<br/>with our records.</li> <li>For security reasons, we have hidden parts of your phone n<br/>(xxx)xxx-x547<br/>(xxx)xxx-x925<br/>(xxx)xxx-x232<br/>(xxx)xxx-x225</li> </ul> | verify your caller ID<br>umbers with "xxx".                            |
|                     | <ul> <li>If your phone service has caller identification blocked, you unblock it for this call.</li> <li>Call (866) 536-8165</li> <li>When prompted, select option 2.</li> </ul>                                                                    | Make sure to use the activation code that appears on <b>your</b> scree |
|                     | When prompted, enter this activation code 997115                                                                                                    |                                                                        |

13. When you have finished adding your child to your account, click on the **Contacts** tab at the top of the page.

| Messages          | Contacts       |  |
|-------------------|----------------|--|
| Messages from the | e last 30 days |  |
| Fern Sp           | ence           |  |
| i No Messa        | ges            |  |

14. Click **Edit** on the right-hand side of the screen.

| Add Contact |           |        |         |
|-------------|-----------|--------|---------|
|             |           |        |         |
| First Name  | Last Name | ID#    | Actions |
| Fern        | Spence    | 987789 | 🥔 Edit  |

15. Now you can choose which types of messages you would like to receive at phone, email, or SMS text addresses. Schools are currently unable to send text messages. Please select phone or email as your preferred message type to ensure you receive messages frosent from your child's school.

| Phone          |                                                                                                    |
|----------------|----------------------------------------------------------------------------------------------------|
| Phone          | Emergency Emergency Phone 1 & 2 Attendance General General Survey                                                                                                    |
| (612) 555-1212 | Emergency 🛛 Emergency Phone 1 & 2 🖾 Attendance 🖾 General 😨 General with Text 🖉 Survey                                                                                                    |
| Phone          | Emergency Emergency Phone 1 & 2 Attendance General General with Text Survey                                                                                                    |
| Phone          | Emergency Emergency Phone 1 & 2 Enderstance Emergency Contract Enderstance Emergency Emergency Phone 1 & 2 Enderstance Emergency Emergency Emergency Phone 1 & 2 Emergency Emergency Emerg |
| Phone          | Emergency Emergency Phone 1 & 2 Attendance General General with Text Survey                                                                                                    |
| (817) 555-1925 | Emergency     Emergency     Phone 1 & 2     Attendance     General     General     General     General     Survey                                                                                                    |
| Email          |                                                                                                    |
| Email          | Emergency Emergency Phone 1 & 2 Enderstance Emergency Phone 1 & 2                                                                                                    |
| Email          | Emergency Emergency Phone 1 & 2 Emergence General Equipment Field Survey                                                                                                    |
| Email          | Emergency Emergency Phone 1 & 2 Attendance General General General with Text Survey                                                                                                    |
| Email          | Emergency Emergency Phone 1 & 2 Attendance General General with Text Survey                                                                                                    |
| Email          | Emergency Emergency Phone 1 & 2 Attendance General General Survey                                                                                                    |
| Email          | Emergency Emergency Phone 1 & 2 Attendance General General with Text Esurvey                                                                                                    |
| Email          | Emergency Emergency Phone 1 & 2 Attendance General General Survey                                                                                                    |
| Email          | Emergency Emergency Phone 1 & 2 Attendance General General with Text Survey                                                                                                    |
| SMS            |                                                                                                    |
| SMS            | Emergency Emergency Phone 1 & 2 E Attendance E General E General with Text                                                                                                    |
| SMS            | Emergency Emergency Phone 1 & 2 Endance Emergency Contract Emergency Phone 1 & 2                                                                                                    |
| SMS            | Emergency Emergency Phone 1 & 2 E Attendance E General E General with Text                                                                                                    |
| SMS            | Emergency Emergency Phone 1 & 2 E Attendance E General E General with Text                                                                                                    |
| SMS            | Emergency Emergency Phone 1 & 2                                                                                                    |
| SMS            | Emergency Emergency Phone 1 & 2 Attendance General General General with Text                                                                                                    |

- 16. Change or add or phone numbers.
  - a. Enter or change your desired phone numbers in the Phone boxes provided.
  - b. Check which types of messages you would like to receive at each phone number.
  - c. You must check at least one number for Emergency and Attendance calls.
- 17. Enter or change your desired email addresses. Check which types of messages you would like to receive at each email address.
- 18. Enter or change your desired SMS text numbers. SMS Numbers are cellphone numbers where you would like to receive text messages.
- 19. Make sure to click **Save** at the bottom of the page when you are finished.

| Phone                 |           |                       |            |           |                   |        |
|-----------------------|-----------|-----------------------|------------|-----------|-------------------|--------|
| 612-555-8432          | Emergency | Emergency Phone 1 & 2 | Attendance | General   | General with Text | Survey |
| (612) 555-1212        | Emergency | Emergency Phone 1 & 2 | Attendance | General   | Ceneral with Text | Survey |
| 6124567894            | Emergency | Emergency Phone 1 & 2 | Attendance | General   | General with Text | Survey |
| Phone                 | Emergency | Emergency Phone 1 & 2 | Attendance | 🔲 General | Ceneral with Text | Survey |
| Phone                 | Emergency | Emergency Phone 1 & 2 | Attendance | General   | General with Text | Survey |
| (817) 555-1925        | Emergency | Emergency Phone 1 & 2 | Attendance | C General | General with Text | Survey |
| Email                 |           |                       |            |           |                   |        |
| bjones@abcd.com       | Emergency | Emergency Phone 1 & 2 | Attendance | General   | General with Text | Survey |
| ljones@work.com       | Emergency | Emergency Phone 1 & 2 | Attendance | General   | General with Text | Survey |
| grandma@gmail.com     | Emergency | Emergency Phone 1 & 2 | Attendance | General   | General with Text | Survey |
| Email                 | Emergency | Emergency Phone 1 & 2 | Attendance | General   | General with Text | Survey |
| Email                 | Emergency | Emergency Phone 1 & 2 | Attendance | General   | General with Text | Survey |
| Email                 | Emergency | Emergency Phone 1 & 2 | Attendance | C General | General with Text | Survey |
| Email                 | Emergency | Emergency Phone 1 & 2 | Attendance | General   | General with Text | Survey |
| Email                 | Emergency | Emergency Phone 1 & 2 | Attendance | C General | General with Text | Survey |
| SMS                   |           |                       |            |           |                   |        |
| 6125558432            | Emergency | Emergency Phone 1 & 2 | Attendance | General   | General with Text |        |
| 6125551925            | Emergency | Emergency Phone 1 & 2 | Attendance | General   | General with Text |        |
| SMS                   | Emergency | Emergency Phone 1 & 2 | Attendance | C General | Ceneral with Text |        |
| SMS                   | Emergency | Emergency Phone 1 & 2 | Attendance | General   | General with Text |        |
| SMS                   | Emergency | Emergency Phone 1 & 2 | Attendance | C General | General with Text |        |
| SMS                   | Emergency | Emergency Phone 1 & 2 | Attendance | General   | Ceneral with Text |        |
| Court To All Contacto |           |                       |            |           |                   |        |